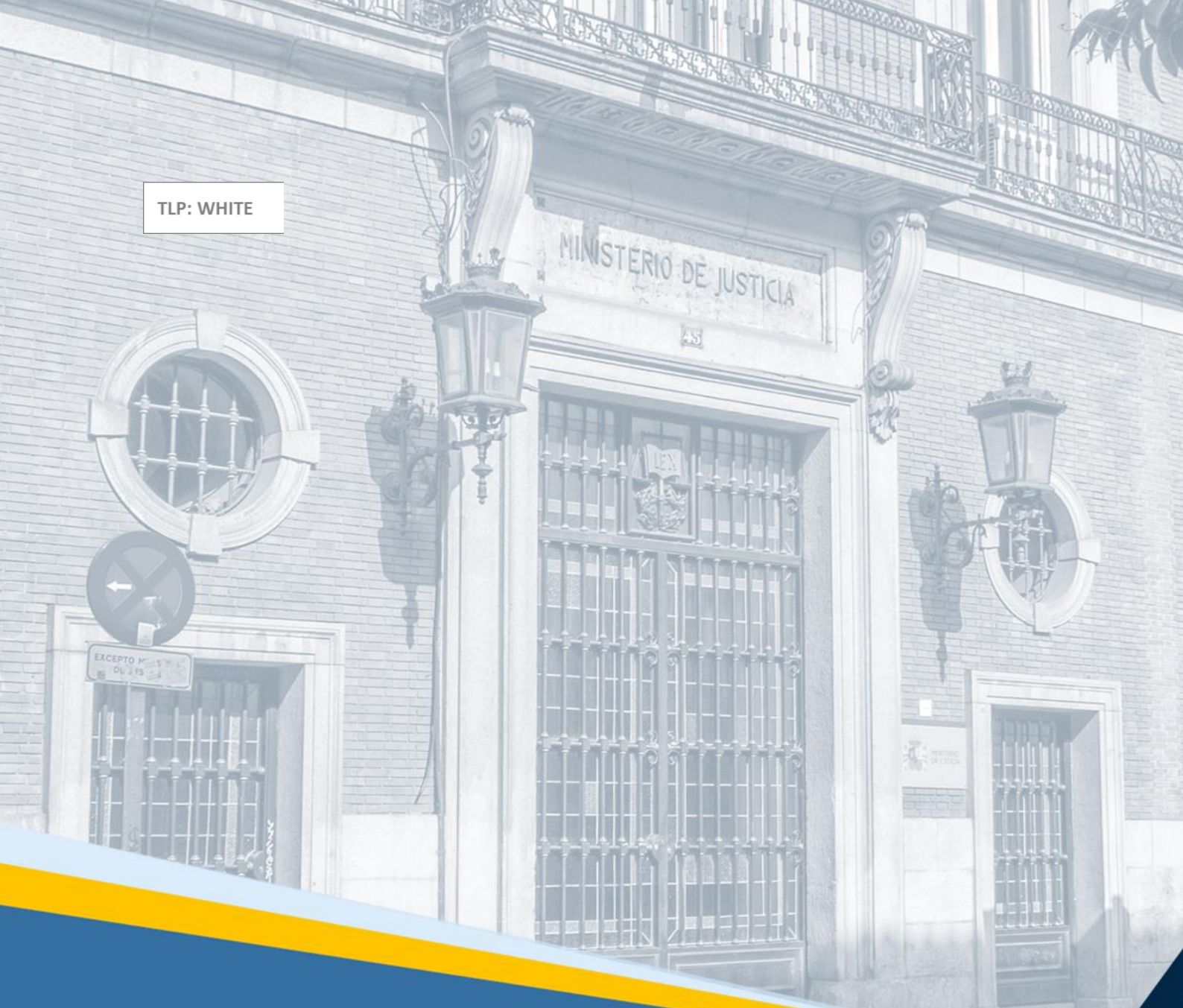

# Manual de novedades general LexNET\_5.9

[Comentarios]

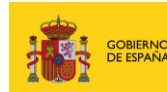

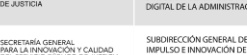

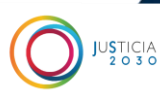

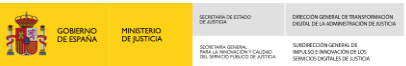

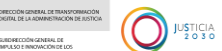

# Ficha del Documento

| AUTOR                   | Desarrollo LexNET                                |
|-------------------------|--------------------------------------------------|
| ÁREA                    | Centro de Productos de Comunicaciones e Interfaz |
| PROYECTO                | LexNET                                           |
| LUGAR DE<br>REALIZACIÓN | DGTDAJ                                           |
| NOMBRE DEL<br>DOCUMENTO | Manual de novedades general LexNET_5.9           |

# **Control de Versiones del Documento**

| VERSIÓN                                   | AUTOR                                  | FECHA | DESCRIPCIÓN                         |
|-------------------------------------------|----------------------------------------|-------|-------------------------------------|
| 1.0                                       | Desarrollo<br>LexNET                   |       | Versión inicial del documento       |
| Haga clic aquí<br>para escribir<br>texto. | Haga clic aquí para<br>escribir texto. |       | Haga clic aquí para escribir texto. |

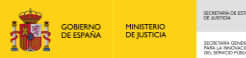

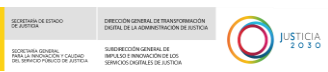

# Índice

| 1 | NO  | VEDADES LEXNET 5.9                              | 1             |
|---|-----|-------------------------------------------------|---------------|
|   | 1 1 |                                                 | 1             |
|   | 1.1 | FUNCIONALIDADES INTEREAZ WER                    | <br>1         |
|   | 1.2 | 1 Modificaciones en el formulario de Monitorios | <b>⊥</b><br>1 |
|   | 1 2 |                                                 | ⊥<br>6        |
|   | 1.5 |                                                 |               |

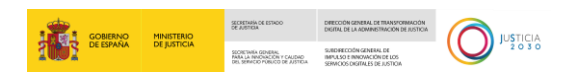

# **1 NOVEDADES LEXNET\_5.9**

En el presente documento se detallan las nuevas funcionalidades incluidas en la versión 5.9 de LexNET.

# 1.1 Introducción

En la versión 5.9 de LexNET se incluyen una serie de modificaciones solicitadas por usuarios del aplicativo

# 1.2 Funcionalidades Interfaz Web

### 1.2.1 Modificaciones en el formulario de Monitorios

Se han realizado las siguientes modificaciones en el formulario de Monitorios.

#### 1.2.1.1 Apartado "Datos"

- Se incluyen campos obligatorios y opcionales:
  - o Origen de la deuda: obligatorio, máximo 3000 caracteres
  - o Fundamentos de derecho: opcional, máximo 3000 caracteres
  - Petición: obligatorio, máximo 3000 caracteres
  - o Peticiones complementarias: opcional, máximo 3000 caracteres
  - o Cuantías: se establece el tipo de cuantía como "Determinada"

|                                                       |                    |             |   | GOBIERNO<br>DE ESPAÑA | MINISTERIO<br>DE JUSTICIA | SCHEIMIN DE ESTADO<br>DE ARTICUA<br>RAMA LA POSIZICIA FOLIDAD<br>DEL SENICO PORTO DE ANTICIA | DIRECCIÓN GENERAL DE TRANSPORIAL<br>DEGRA, DE LA ADVIANSTRUCIÓN DE AS<br>SURDRECCIÓN GENERAL DE<br>INFLASO E INNEVACIÓN DE LOS<br>SERVICIOS DIGITALES DE JUSTICIA |   | JUSTICIA<br>2 O 3 C |
|-------------------------------------------------------|--------------------|-------------|---|-----------------------|---------------------------|----------------------------------------------------------------------------------------------|----------------------------------------------------------------------------------------------------|---|---------------------|
| Datos                                                 |                    |             |   |                       |                           |                                                                                              |                                                                                                    | - |                     |
| Materia (*) -                                         | File une englée    |             |   |                       |                           |                                                                                              |                                                                                                    |   |                     |
| Origen de la deuda (*) (máx: 3000 caracteres):        | Eija una opcion    |             |   |                       |                           |                                                                                              |                                                                                                    |   |                     |
| Fundamentos de derecho (máx: 3000<br>caracteres):     |                    |             |   |                       |                           |                                                                                              |                                                                                                    |   |                     |
| Petición <u>(*)</u> (máx: 3000 caracteres):           |                    |             |   |                       |                           |                                                                                              |                                                                                                    |   |                     |
| Peticiones complementarias (máx: 3000<br>caracteres): |                    |             |   |                       |                           |                                                                                              |                                                                                                    |   |                     |
| Cuantias                                              | Tipo cuantia (*)   | Determinada |   |                       |                           |                                                                                              |                                                                                                    |   |                     |
|                                                       | Cantidad reclamada | D:          | [ | Euro                  | •                         |                                                                                              |                                                                                                    |   |                     |
| Observaciones (máx: 1000 caracteres):                 |                    |             |   |                       |                           |                                                                                              |                                                                                                    |   |                     |

Figura 1 – Monitorio. Datos

#### 1.2.1.2 Apartado "Intervinientes"

#### **1.2.1.2.1** Datos de Intervinientes

Se incluyen dos nuevos campos, ambos optativos, "Teléfono" y "E-mail"

| Datos del Interviniente             |                                                                              |                              |                                             |   |
|-------------------------------------|------------------------------------------------------------------------------|------------------------------|---------------------------------------------|---|
|                                     |                                                                              |                              |                                             |   |
| Tipo de Persona <u>(*)</u> :        | $laces$ Persona Física $\bigcirc$ Persona Jurídica $\bigcirc$ Entidad sin pe | ersonalidad jurídica         |                                             |   |
| Tipo Intervención <u>(*)</u> :      | Demandante [DTE]                                                             | Nu                           | evos campos optativos "Teléfono" y "E-mail" |   |
| Tipo Identificación( <u>*</u> ):    | N° IDENTIFICACION FISCAL (NIF)                                               | Número <u>(*)</u> :          | 04267140L                                   |   |
| Nombre( <u>*</u> ):                 | Demandante                                                                   | Primer apellido( <u>*)</u> : | Monitorio                                   |   |
| Segundo apellido:                   |                                                                              | Sexo:                        | Elija una opción                            | • |
| Teléfono:                           | 674121518                                                                    | E-mail:                      | demandante@prueba.com                       |   |
| Añadir más información del          | interviniente                                                                |                              |                                             |   |
| (dd/mm/aaaa)Fecha de<br>Nacimiento: |                                                                              | Lugar de Nacimiento:         |                                             |   |
| País de Nacimiento:                 | Elija una opción 🔹                                                           | Nacionalidad:                | Elija una opción                            | • |
| Nombre Padre:                       |                                                                              | Nombre Madre:                |                                             |   |

Figura 2 – Monitorio. Datos Intervinientes

#### 1.2.1.2.2 Datos de Dirección

• Se incluye dos nuevos campos

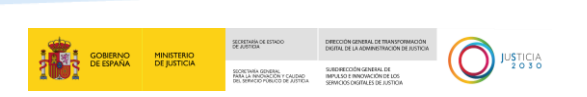

- o KM: obligatorio si no se ha seleccionado "SN" o informado "Número"
- Información complementaria de la dirección: optativo

| -{ | Dirección del Intervinient | e O                                    |                                            |                         |
|----|----------------------------|----------------------------------------|--------------------------------------------|-------------------------|
|    |                            |                                        |                                            | ٦                       |
|    | País:                      | ESPANA                                 | •                                          |                         |
|    | Provincia <u>(*)</u> :     | Madrid                                 | ×                                          |                         |
|    | Municipio( <u>*)</u> :     | Madrid                                 | <u>ـ</u>                                   |                         |
|    | Tipo de Via <u>(*)</u> :   | CARRETERA                              | •                                          |                         |
|    | Nombre de Vía <u>(*)</u> : | Carretera                              | Código Postal ( <u>*)</u> : 28045          |                         |
|    |                            | Dirección no catalogada 🛛 🛛            | Nuevos campos "Km" e "Información compleme | ntaria de la dirección" |
|    |                            | S/N 🗆 Número: 👘 Km: 15                 | Bloque: Escalera: Piso: Letra:             |                         |
|    | (                          | Información Complementaria de la Direc | n:                                         |                         |
|    |                            |                                        |                                            |                         |

Figura 3 – Monitorio. Dirección Intervinientes

#### 1.2.1.2.3 Número de Cuenta

Se incluyen tres nuevos campos para informar el número de cuenta bancaria. Estos campos serán obligatorios en caso de que el interviniente sea DEMANDANTE

- Titular
- NIF
- Número de cuenta
- Selector para indicar si es un número de cuenta nacional (IBAN) o extranjero (SWIFT)
  - o IBAN: se valida el formato de IBAN
  - o SWIFT: se valida que sea alfanumérico de 40 caracteres máximo
- Mensaje de aviso indicando que se adjunte el certificado de titularidad de la cuenta como anexo

| ſ | Cuenta bancaria                                                      | 0                                                                                                    |
|---|----------------------------------------------------------------------|----------------------------------------------------------------------------------------------------|
|   |                                                                      |                                                                                                    |
|   | ADVERTENCIA: Le reco<br>por la entidad bancaria con<br>correspondan. | mos que es obligatorio adjuntar el certificado de titularidad de cuenta bancaria como anexo al presente formulario. Este documento debe ser emitido<br>pondiente y deberá estar actualizado. La falta de este certificado podria ocasionar retrasos en la tramitación o imposibilidad de efectuar los pagos que |
|   | Titular( <u>*)</u> :                                                 | Demandante                                                                                                    |
|   | NIF <u>(*)</u> :                                                     | 04267140L                                                                                                    |
|   | Número de Cuenta <u>(*)</u> :                                        | E8130234390805010062734       Racional (IBAN)  Internacional (SWIFT)                                                                                                    |

Figura 4 – Monitorio. Cuenta Bancaria

#### 1.2.1.2.4 Representante Procesal

En el caso de que el interviniente sea DEMANDANTE será obligatorio informar un representante procesal y se mostrará el número de colegiado y colegio del mismo

TLP: WHITE 25/11/2024 Manual de novedades general LexNET\_5.9

|                             |                                      |              |                            |                           | GOBIER                 | NO MINISTERIO                                                                        | SECRETARÍA DE ESTROD<br>DE AUSTRIA                                                         | DRECCIÓN GENERAL DE TRANSFORMACIÓN<br>DREITAL DE LA ADMINISTRACIÓN DE JUSTICIA |  |
|-----------------------------|--------------------------------------|--------------|----------------------------|---------------------------|------------------------|--------------------------------------------------------------------------------------|--------------------------------------------------------------------------------------------|--------------------------------------------------------------------------------|--|
|                             |                                      |              |                            |                           | NA DEJUSTICIA          | SECRETINIA GENERAL<br>PARA LA INNOVACIÓN Y CAUDAD<br>DEL SERVICIO PORICO DE AUSTICIA | SUBDIFIECCIÓN GENERAL DE<br>IMPULSO E INNOVACIÓN DE LOS<br>SERVICIOS DIGITALES DE JUSTICIA |                                                                                |  |
|                             |                                      |              |                            |                           |                        |                                                                                      |                                                                                            |                                                                                |  |
| ervinientes                 |                                      | 80           |                            |                           |                        |                                                                                      |                                                                                            |                                                                                |  |
|                             |                                      |              |                            |                           |                        |                                                                                      |                                                                                            | 4                                                                              |  |
|                             |                                      |              |                            |                           |                        |                                                                                      |                                                                                            |                                                                                |  |
| Recueva que para facilita   | ar el registro y reparto de los escr | itos es nece | esario cumplimentar los da | atos correspondientes a l | a parte demandada      |                                                                                      |                                                                                            |                                                                                |  |
| 🗆 Informar a la Fiscalia co | omo interviniente                    |              |                            |                           |                        |                                                                                      |                                                                                            |                                                                                |  |
|                             |                                      |              |                            |                           |                        |                                                                                      |                                                                                            |                                                                                |  |
| TIPO INTERVENCIÓN           | INTERVINIENTE                        |              |                            |                           | NÚMERO D<br>IDENTIFICA | e<br>Ción                                                                            | REPRESENTACIÓN                                                                             |                                                                                |  |
| Demandante                  | Monitorio , Demandante               |              |                            |                           | 04267140L              |                                                                                      | ø                                                                                          | 1 🗊                                                                            |  |
|                             |                                      |              |                            |                           |                        |                                                                                      | _                                                                                          |                                                                                |  |
|                             |                                      |              |                            |                           |                        |                                                                                      |                                                                                            |                                                                                |  |

#### Figura 5 – Monitorio. Representante Procesal \_1

| <b>⊳</b> | Representantes Legales                                |  |
|----------|-------------------------------------------------------|--|
| Núme     | aro de colegiado y Colegio del representante procesal |  |
| Nume     | no de colegiado y colegio del representante procesar  |  |
|          | Representantes Procesales                             |  |

*Figura 6 – Monitorio. Representante Procesal \_2* 

#### 1.2.1.3 Generación automática del pdf principal

La aplicación generará el documento pdf principal de manera automática

Se completan los datos obligatorios del formulario y se selecciona "Firmar y enviar"

|                                                           |                                                                                                    | e |
|-----------------------------------------------------------|----------------------------------------------------------------------------------------------------|---|
| Ş                                                         |                                                                                                    |   |
| El Documento Principal se generará automáticamente con le | los campos rellenos en el formulario.                                                                                    |   |
|                                                           |                                                                                                    |   |
| Documento Principal                                       |                                                                                                    |   |
| bocumento e micipal                                       |                                                                                                    |   |
|                                                           |                                                                                                    |   |
| Documentación pendiente de completar 😈                    |                                                                                                    |   |
|                                                           |                                                                                                    |   |
| Documentos Anexos                                         | 0                                                                                                    |   |
|                                                           |                                                                                                    |   |
|                                                           |                                                                                                    |   |
| Arrastar Adjuntos                                         |                                                                                                    |   |
| Arrastar Adjuntos                                         |                                                                                                    |   |
| Arrastar Adjuntos<br>Antexos                              | DATOS                                                                                                    |   |
| Arrastar Adjuntos<br>Anexos                               | DATOS                                                                                                    |   |
| Arrastar Adjuntos Antexos                                 | DATOS<br>Catalogacion@:: Documentación representación de las partes sin específicar                                      |   |
| Arrastar Adjuntos Antexos                                 | DATIOS<br>Catalogacion(!): Documentación representación de las partes sin específicar<br>Descripcion: max 100 caracteres |   |
| Arrastar Adjuntos Antexos                                 | DATOS<br>Catalogacion(*): Documentación representación de las partes sin especificar<br>Descripcion: max 100 caracteres  |   |
| Arrastar Adjuntos Anexos                                  | DATOS<br>Catalogacion(!): Documentación representación de las partes sin especificar<br>Descripcion: max 100 caracteres  |   |
| Arrastar Adjuntos Anexos                                  | DATOS<br>Catalogacion(*): Occumentación de las partes sin especificar<br>Descripcion: max: 100 caracteres                |   |
| Arrastar Adjuntos Anexos    Anexos                        | DATOS Catalogacion(*): Documentación representación de las partes sin especificar  Descripcion: max 100 caracteres       |   |

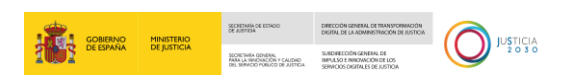

Figura 7 – Monitorio. Generación pdf principal\_1

Se muestra una ventana para visualizar el pdf generado

| Confirmacion Adjunto Principal                                               | ×                      |
|------------------------------------------------------------------------------|------------------------|
| IMPORTANTE: revise que los datos son correctos                               |                        |
| Documento Principal<br>20241014103601_Formulario_Procedimiento_Monitorio.pdf |                        |
| Ver Documento                                                                | -                      |
| Fin                                                                          | mar y Enviar Descartar |

Figura 8 – Monitorio. Generación pdf principal\_2

| Confirmacion Adjunto Principal                                                                                                    |         |
|----------------------------------------------------------------------------------------------------|---------|
| IMPORTANTE: revise que los datos son correctos.                                                                                                    |         |
| Documento Principal                                                                                                    |         |
| Ver Documento                                                                                                    | <b></b> |
| Colegio de Abogados: Ilustre Colegio de Abogados de Burgos [A09059]                                                                                                    | *       |
| Destinatarios<br>Órgano: DECANATO OF.REGIST.Y REPARTO CIVIL Burgos, Burgos [0905900042]<br>Tipo de órgano: JDO. PRIMERA INSTANCIA<br>Oficina de registro: DECANATO OF.REGIST.Y REPARTO CIVIL [0905900042] | 1       |
| Datos del mensaje                                                                                                    |         |
| Intervinientes<br>CIF [A15022510] ,<br>[DTE] Demandante<br>Cuenta bancaria<br>Titular: Entidad Monitorios<br>NIE: 01502510                                                                                | •       |
|                                                                                                    | +       |

*Figura 9 – Monitorio. Generación pdf principal\_3* 

- Si se selecciona "Descartar", se muestra el formulario de nuevo para que el usuario pueda modificar los datos que considere
- Si se selecciona "Firmar y enviar", se realiza el envío del mensaje adjuntando como principal el documento generado y asignándole el tipo documental "DEMANDA"

Firmar y Enviar Descartar

| CONET Escilos · Paulika · Libreta              |                                                 | GOBENO<br>DE SPANA                         | MINISTERIO<br>DE JUSTICIA | SECRETININ OF ESTICO<br>DE AURTICA<br>SECRETINIA GONGAL<br>MALLA INDONECCIO FOLICIO<br>DEL DIMECTO VIRCO DE AUSTICIA | DRECON SINEAL CE INNVORMON<br>DRIN, DE LA RAMARINECIA BUTCA<br>SILDELTA DI ARMARINECIA BUTCA<br>SILDELTA DI ALTA DI ALTA DI ALTA<br>SILDELTA DI ALTA DI ALTA DI ALTA DI<br>SINECICIONALI DE LOTICA | USTICIA<br>2 0 3 0 |
|------------------------------------------------|-------------------------------------------------|--------------------------------------------|---------------------------|----------------------------------------------------------------------------------------------------|----------------------------------------------------------------------------------------------------|--------------------|
| Carpetas                                       | Envio de mensajes                               |                                            |                           |                                                                                                    |                                                                                                    |                    |
| Actualmente no tiene ningún mensaje eliquetado | © Ministeno de Justicia<br>Palicas de Prescotad | AVISO: Las horas mostrada<br>Accesibilidad | s por LexNET son hord     | s peninsulares (GMT+01:0C                                                                                            | 0                                                                                                    |                    |

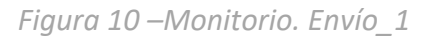

| En este momento tier<br>que desee descargar | ne 1 acuses de recibo de escrito ( | n su carpeta Acuses de recibo. Estos mensajes están pendientes de ac    | eptación o rechazo por el SGP del órgano de | stinatario. Seleccione en la | siguiente tabla aquellos mensajes |
|---------------------------------------------|------------------------------------|-------------------------------------------------------------------------|---------------------------------------------|------------------------------|-----------------------------------|
| Encontrados: 1   Selecci                    | onados : O                         |                                                                         |                                             | Días visibles de acuses      | : 120 🗸 Mensajes por påg : 50 🕚   |
|                                             | TIPO MENSAJE                       | DESTINATARIO<br>DECANATO OF REGIST.Y REPARTO CIVIL de León (2408942000) | ASUNTO                                      | N° EXP. TIPO P               | ROC. FECHA ENVIO                  |
| ( < [] ▶  }                                 |                                    |                                                                         |                                             |                              |                                   |
|                                             |                                    |                                                                         |                                             | Etiq                         | uetas Descargar                   |

#### Figura 11 – Monitorio. Envío\_2

| Acuses de recibo |                                                                                         |                                                                                                    |
|------------------|-----------------------------------------------------------------------------------------|----------------------------------------------------------------------------------------------------|
|                  |                                                                                         |                                                                                                    |
| TIPO MENSAJE:    | Acuse de Iniciador Asunto                                                               |                                                                                                    |
| A SUNTO:         | Enriquecimiento injustificado                                                           |                                                                                                    |
| REMITENTE:       | Usuario :                                                                               | BECERRA GÓMEZ, RUTH (BIS)                                                                                                    |
|                  | Colegio de Abogados :                                                                   | Ruster Collegio de Abrogados de Burgon(A08650)                                                                                                    |
| DESTINATARIOS:   | Organo : DECANATO OF REGISTY REPARTO CIVIL de Levin , Levin (240642000)                 |                                                                                                    |
|                  | Tipo de Órgano :                                                                        | JOO. PRIMERA INSTANCIA (CIVIL)                                                                                                    |
|                  | Oficina registro :                                                                      | DECANATO OF REGISTLY REPARTO CIVILIZARISH2000                                                                                                    |
|                  |                                                                                         |                                                                                                    |
| FECHA:           | 14/10/2024 - 10:58:25                                                                   |                                                                                                    |
| DOCUMENTOS:      | <ul> <li>20241014104408 Formulario Procedimiento Monitorio a<br/>(PRINCIPAL)</li> </ul> | Documento principal generado a partir del formulario con tipo documental "DEMANDA"                                                                                                    |
|                  | Catalogación: DEMANDA                                                                   |                                                                                                    |
|                  | Apud acts.pdf<br>(ANEXO)                                                                |                                                                                                    |
|                  | Cafalogación: DOCUMENTACIÓN REPRESENTAC                                                 | 10N DE LAS PARTES SIN ESPECIFICAR                                                                                                    |
| DATO 5:          | Materia :                                                                               | Empardmiento injustificado                                                                                                    |
|                  | Tipo cuantia :                                                                          | Determinada                                                                                                    |
|                  | Importe cuantia (EUR):                                                                  | 9000                                                                                                    |
|                  | Intervinientee :                                                                        | DET CONTRACTS - Manufact (Manufact, Demandant (Manufact) Faced (MT): 6531524)  Testeries 69574171 E- mai prededitive contract (Statistical Statistical Statistica |
|                  | Hechos:                                                                                 | hedros                                                                                                    |
|                  | Fundamentos de derecho:                                                                 | Fundamentos                                                                                                    |
|                  | Peticion:                                                                               | Petición                                                                                                    |
|                  | Peticiones complementarias:                                                             | Periodn C                                                                                                    |
|                  | Identificador en LexNET :                                                               | 1202410560397712                                                                                                    |
|                  | identificador del mensaje asociado a este Acuse :                                       | 202410560397712                                                                                                    |

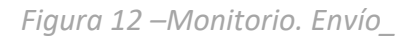

# **1.3 Funcionalidades Servicios Web**

Acuses de recibo

Se registra e informa el motivo de rechazo de oficios enviados por los OOJJ a las AAPP a través de los SW de GEISER

TLP: WHITE 25/11/2024 Manual de novedades general LexNET\_5.9